# לצורך VDI מדריך התקנה והפעלה של תחנות שימוש במדפסות ציבוריות

למדריך זה 2 חלקים:

- VDI חלק א': התקנת תוכנת.
- **2**. חלק ב': הפעלת DI לצורך שימוש במדפסות ציבוריות

## חלק א': מדריך להתקנת IVDI

"Install VMware Horizon וללחוץ על כפתור <u>https://vdi.sapir.ac.il</u> יש להיכנס לכתובת הבאה View Client"

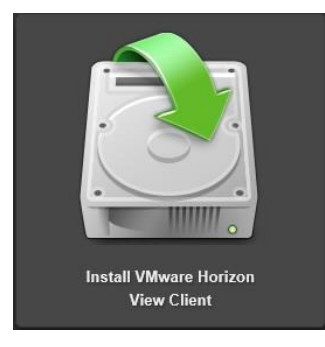

2. יפתח החלון הבא: יש ללחוץ על כפתור ה "Go to Downloads" במערכת ההפעלה הרלוונטית:

| Prod  | uct                                                               | Release Date |                 |
|-------|-------------------------------------------------------------------|--------------|-----------------|
| ✓ VMv | vare Horizon Client for Windows                                   |              |                 |
| VMw   | are Horizon Client for 32-bit Windows                             | 2015-06-04   | Go to Downloads |
| VMw   | are Horizon Client for 64-bit Windows                             | 2015-06-04   | Go to Downloads |
| ✓ VMv | vare Horizon View Client for Windows with Local Mode Option       |              |                 |
| VMw   | are Horizon View Client for 32-bit Windows with Local Mode Option | 2015-06-04   | Go to Downloads |
| VMw   | are Horizon View Client for 64-bit with Local Mode Option         | 2015-06-04   | Go to Downloads |
| ✓ VMv | vare Horizon Client for Mac                                       |              |                 |
| VMw   | are Horizon Client for Mac                                        | 2015-06-04   | Go to Downloads |
| ✓ VMv | vare Horizon Client for Linux                                     |              |                 |
| VMw   | are Horizon Client for Linux                                      | 2015-06-04   | Go to Downloads |
| ✓ VMv | vare Horizon Client for iOS                                       |              |                 |
| VMw   | are Horizon Client for iOS                                        | 2014-12-09   | Go to Downloads |
| ✓ VMv | vare Horizon Client for Android                                   |              |                 |
| VMw   | are Horizon Client for Android                                    | 2015-06-04   | Go to Downloads |
| VMw   | are Horizon Client for Kindle Fire in Amazon Appstore for Android | 2015-06-04   | Go to Downloads |
| VMw   | are Horizon Client for Android in the Google Play Store           | 2014-12-09   | Go to Downloads |
| ✓ VMv | vare Horizon Client for Windows Store                             |              |                 |
| VMw   | are Horizon Client for Windows Store                              | 2014-12-09   | Go to Downloads |

**..** יש ללחוץ על כפתור ה Download בסופו של הדף.

#### Run" איש ללחות על כפתור ה "VMware Horizon Client" יש ללחות על כפתור ה''Run

| The VMware-Horizon-View-Client-x86 | 64-3.4.0-2 | 769709 exe dowr                     | load has complete × |
|------------------------------------|------------|-------------------------------------|---------------------|
|                                    |            | est estexe dem                      | ieda has complete.  |
|                                    |            | Company of the second second second | 1                   |
|                                    | Run        | Open folder                         | View downloads      |
|                                    |            |                                     |                     |

5. להמשך ההתקנה יש ללחוץ על כפתור: Next

| 🙀 VMware Horizon Client Se                    | etup                                                                                                    |
|-----------------------------------------------|----------------------------------------------------------------------------------------------------|
| <b>FT</b>                                     | Welcome to the VMware Horizon Client Setup<br>Wizard                                                                                                    |
|                                               | The Setup Wizard will install VMware Horizon Client on your<br>computer. Click Next to continue or Cancel to exit the Setup<br>Wizard.                                                                                                    |
| <b>vm</b> ware Horizon <sup>-</sup><br>Client | Copyright© 1998-2015 VMware, Inc. All rights reserved.<br>This product is protected by U.S. and international copyright<br>and intellectual property laws. VMware products are covered<br>by one or more patents listed at<br>bttp://www.ymware.com/co/catents |
| PCoIP                                         | http://www.viiware.com/go/pacents.                                                                                                    |
| Product version: 3.4.0.27772 :                | x64 Back Next Cancel                                                                                                    |

**6**. בחלון הבא יש לסמן ב I accept the terms in the license Agreement" V בחלון הבא יש לסמן ב Next

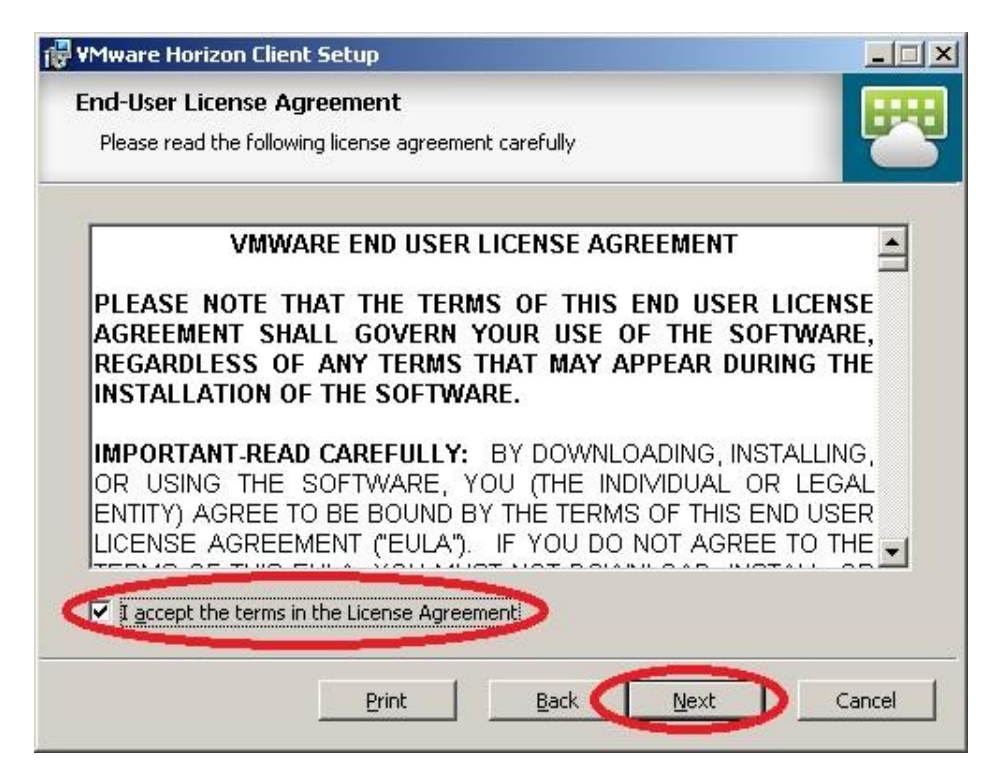

# **7.** ושוב נלחץ Next בחלון הבא

| 🙀 ¥Mware Horizon Client Set                            | tup                                                                                                 |                           |
|--------------------------------------------------------|----------------------------------------------------------------------------------------------------|---------------------------|
| Network protocol config<br>Select the communication pr | guration<br>rotocol                                                                                 | 7                         |
| Specify the IP protocol vers                           | ion for all connections:                                                                            |                           |
| IPv4<br>IPv6                                           | This client will be configured to choose the IPv<br>establishing all connections. Most networks use | 4 protocol for<br>e IPv4. |
|                                                        |                                                                                                    |                           |
|                                                        |                                                                                                    |                           |
|                                                        |                                                                                                    |                           |
|                                                        |                                                                                                    |                           |
|                                                        | Back Next                                                                                           | Cancel                    |

**8.** יש לבטל את האפשרות "Log in as current user" על ידי לחיצה שמאלית עם העכבר ובחירה ב-" "Entire feature will be unavailable, לאחר מכן יש ללחוץ על כפתור ה Next.

| 1ware Horizon C                   | lient Setup                                                                    |                                               | _               |
|-----------------------------------|--------------------------------------------------------------------------------|-----------------------------------------------|-----------------|
| ustom Setup<br>Select the way you | u want features to be instal                                                   | led.                                          | F               |
| Click the icons in th             | ne tree below to change the                                                    | e way features will be instal                 | led.            |
|                                   | 1ware Horizon Client<br>■ - USB Redirection<br>■ - Log in as current user      | Sign on as currently                          | logged on user. |
| 6                                 | <ul> <li>Will be installed on loc</li> <li>Entire feature will be i</li> </ul> | al hard drive<br>nstalled on local hard drive | KB on           |
|                                   | Entire feature will be u                                                       | unavailable                                   |                 |
|                                   |                                                                                |                                               | Browse          |
| Reset                             | Disk Usane                                                                     | Back Next                                     | Cancel          |

9. יש לרשום בשדה ההתחברות את הכתובת vdi.sapir.ac.il ולאחר מכן יש ללחוץ על כפתור ה 9

| 🚏 VMware Horizon Client Setup                                                         |        |
|---------------------------------------------------------------------------------------|--------|
| <b>Default Server</b><br>Configures the server Horizon Client connects to by default. | 7      |
| Specify a default server for this Horizon Client. This setting is optional.           |        |
| Default Horizon Connection Server vdi.sapir.ac.il                                     | >      |
|                                                                                       |        |
|                                                                                       |        |
|                                                                                       |        |
| <u>Back</u> <u>N</u> ext                                                              | Cancel |

**10.** לגישה מהירה לתוכנה, יש לסמן מיקום רצוי לקיצורי הדרך לתוכנה. ולאחר מכן יש ללחוץ על כפתור ה Next

| 🕼 VMware Horizon Client Setup                                       | _ I X  |
|---------------------------------------------------------------------|--------|
| Configure Shortcuts                                                 |        |
| Creates program shortcuts.                                          |        |
| Create shortcuts for VMware Horizon Client in the following places: |        |
| Desktop                                                             |        |
| Start Menu Programs Folder                                          |        |
|                                                                     |        |
|                                                                     |        |
|                                                                     |        |
|                                                                     |        |
|                                                                     |        |
|                                                                     |        |
| <u>Back</u> <u>N</u> ext                                            | Cancel |

### .11. בחלון הבא יש ללחוץ על Install על מנת להתחיל בהתקנת התוכנה.

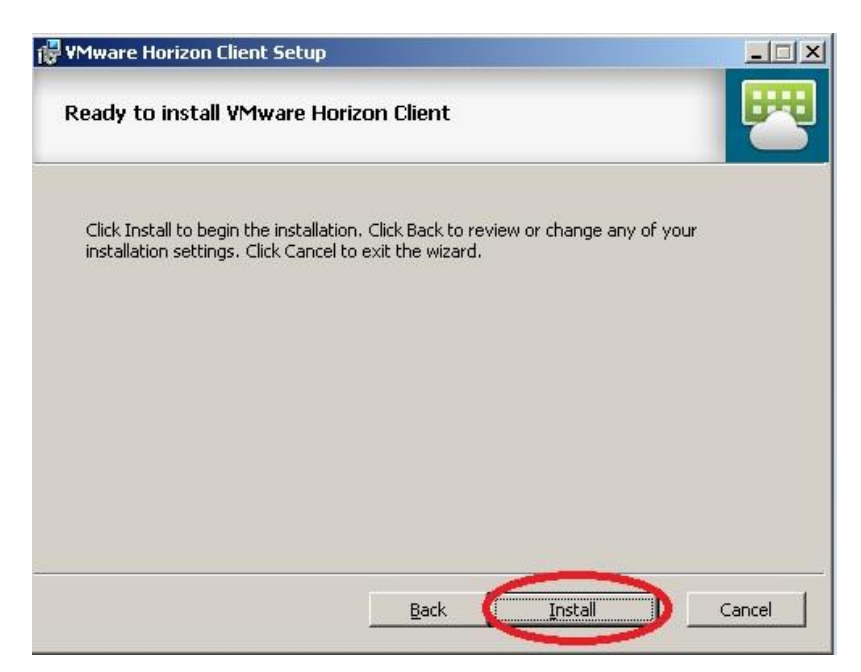

#### 12. לסיום ההתקנה יש ללחוץ על כפתור ה

launch VMware " שים לב: אם ברצונך להשתמש בתוכנה במועד מאוחר יותר יש להסיר את ה V מ- " horizon client after installation

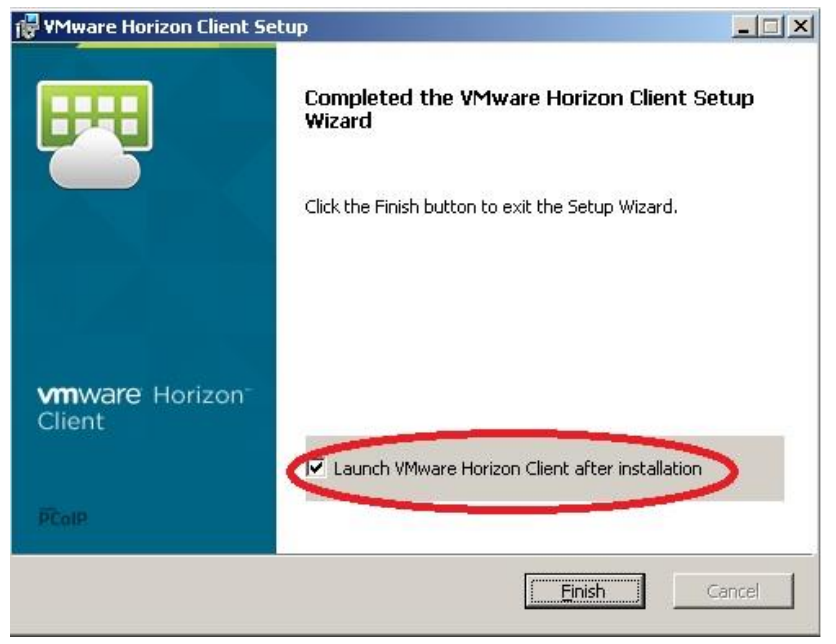

חשוב: יש לפעיל את המחשב מחדש באם תתבקש לאחר סגירת כל החלונות הפתוחים במחשבך

# חלק ב': מדריך להפעלת VDI לצורך שימוש במדפסות ציבוריות

לאחר התקנת תוכנת "VMware Horizon Client " במחשב, הפעלת תחנת ה VDI מתבצעת בדרך הבאה:

ר. יש ללחוץ על האייקון הבא: **1**.

שיופיע בשולחן העבודה של המחשב האישי

vdi.sapir.ac.il יפתח חלון בו נצרך ללחוץ על כפתור עם שם השרת 2

| VMwa | re Horizon Client |   |
|------|-------------------|---|
|      | ' Server          | _ |
| ſ    |                   |   |
|      |                   |   |
| U    |                   |   |
| vd   | .sapir.ac.il      |   |
|      |                   |   |
|      |                   |   |

- VDI ארחלון הבא שנפתח הוא לצורך כניסה מזוהה לתחנת ה.3
  - א. יש להקליד את שם המשתמש והסיסמא האישיים.
  - **ב.** יש לבחור ב Domain המתאים(במקרה שלנו TOPAZ)
    - **L**ogin **ג.** יש ללחוץ על כפתור ה

| 🕎 Login            |                           |        |
|--------------------|---------------------------|--------|
| vmware Horizor     | n                         | PCoIP  |
| Server:            | 🏀 https://vdi.sapir.ac.il |        |
| <u>U</u> ser name: |                           |        |
| Password:          |                           |        |
| <u>D</u> omain:    | TOPAZ                     |        |
|                    | Login                     | Cancel |

4. בחלון הבא יש לבחור מהרשימה המוצגת את תחנת העבודה הווירטואלית, במקרה שלנו

"Students' pool for occasional use"

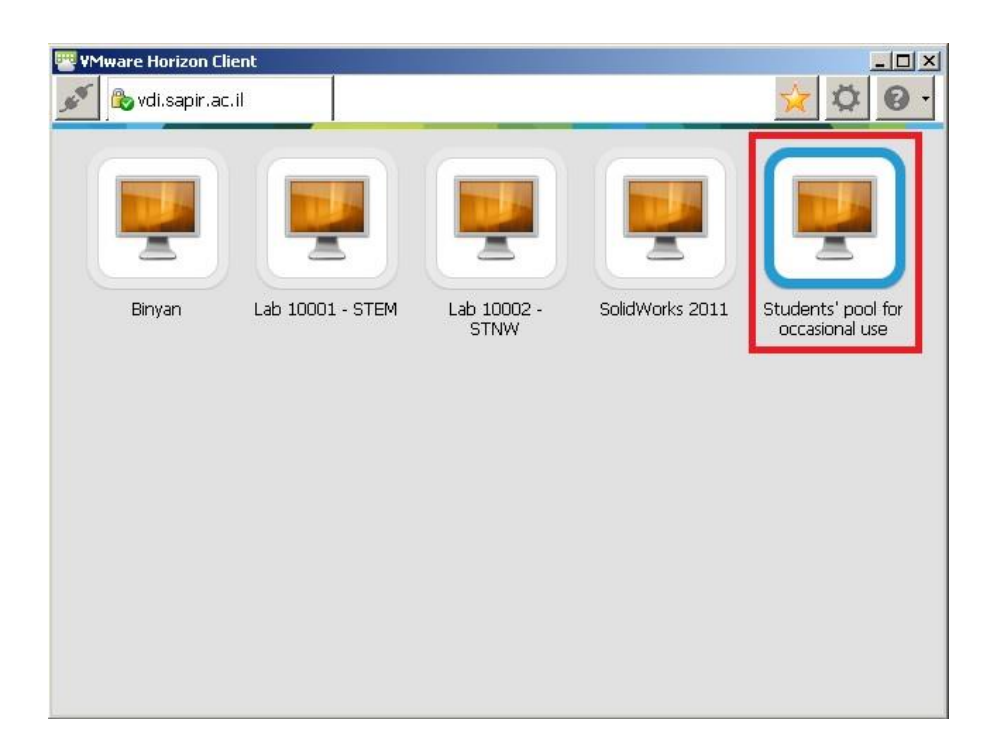

**.5** לאחר מספר שניות יעלה המסך של התחנה הווירטואלית.

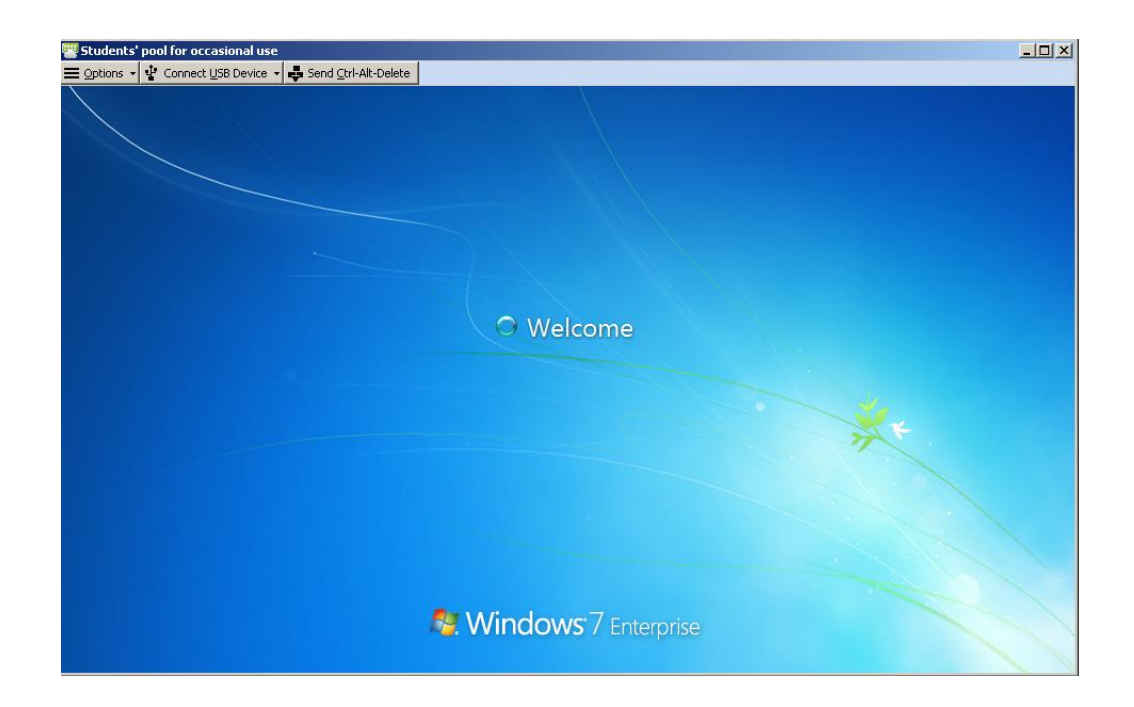

**6**. הדפסת תכנים אפשרית דרך התחנה הווירטואלית אליה התחברנו, התחנה מחוברת למדפסות הציבוריות המחוברות ברחבי הקמפוס.

ניתן להדפיס בעזרת כרטיס הדפסות נטען(רכישת הכרטיס מתבצעת דרך קופימדיה).

### תחנה וירטואלית זו מחוברת למדפסות הציבוריות הבאות:

Public Black\_White :מדפסות שחור לבן

Public Color :מדפסות צבעונית

### <u>הוראות שליחה להדפסה:</u>

יש לשמור את הקובץ שברצונך להדפיס בתחנה הווירטואלית.

יש לשלוח את הקובץ להדפסה במדפסת הרצויה(Public Black\_White, Public Color).

יש להכניס מספר ת.ז בחלון שנפתח ולאחר מכן ללחוץ על כפתור ה- OK

|       | ז להדפסה    | הקובץ שנשלו      |
|-------|-------------|------------------|
|       | Microsoft W | lord - Doc1.docx |
|       | -           |                  |
| עבודה | 1 10 14 2   | LUI 1900 0101    |
| עבודה | 113034.5    | הכנס מספר ת.ז.   |
| עבודה | or subtry   | הכנס מספר ת.ז.   |
|       | TE SUPER    | הכנס מספר ת.ז.   |

\*הקובץ נשלח להדפסה וניתן כעת לגשת לכל מדפסת ציבורית בקמפוס ולהדפיס את הקובץ בהתאם להוראות התלויות ליד כל מדפסת.